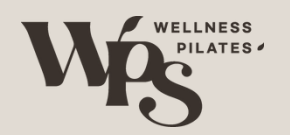

WELCOME TO OUR NEW BOOKING SYSTEM

Your Favorites

Explore MINDBODY

## How to use Mind Body

#### A Studio Update

BUSINESSES

1:000

londay Jun 6, 2018

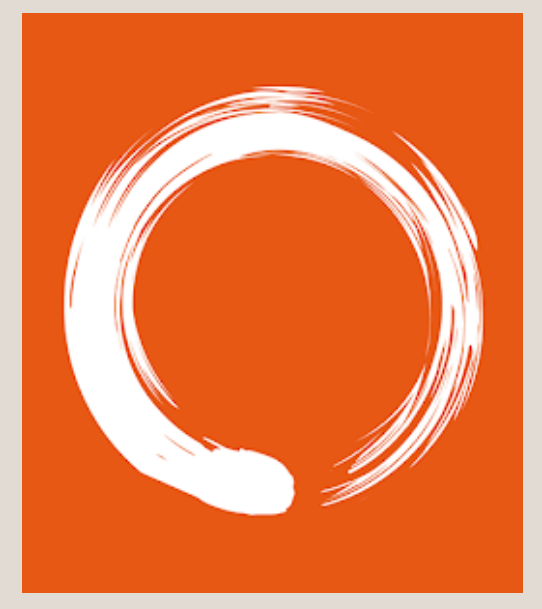

Please contact us if you need assistance :

SEE

SCHEDUL

EXPLORE

DHOME

| Chatswood  | 0451 878 807 |
|------------|--------------|
| Eastwood   | 0415 878 773 |
| Castlehill | 0426 987 885 |
| Westryde   | 0449 888 313 |
| Zetland    | 0450 980 778 |

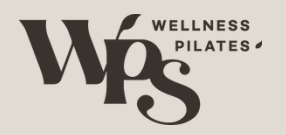

#### Step 1. Verify Email

### Check verification email &Set password

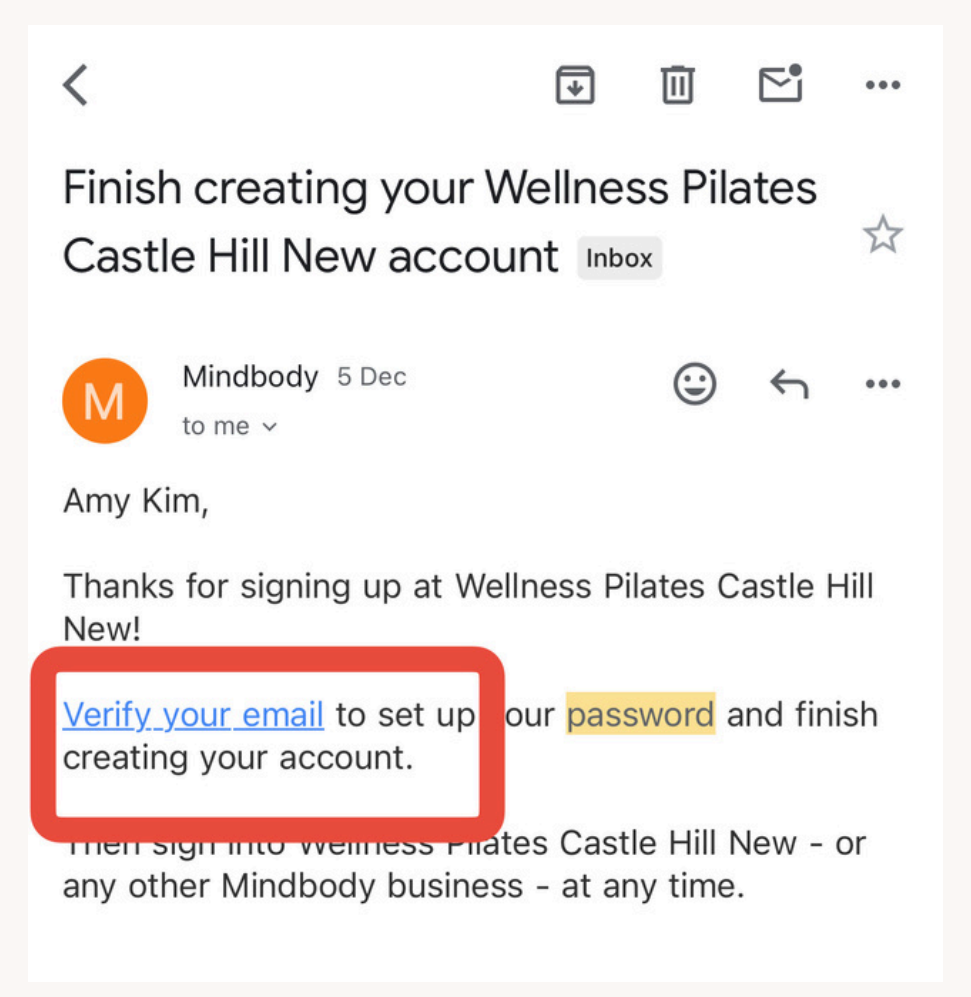

@wellnesspilates\_studio | info@wellnesspilatessydney.com

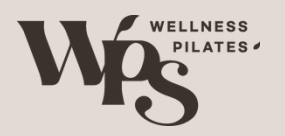

### Step 2. Download "Mindbody" App

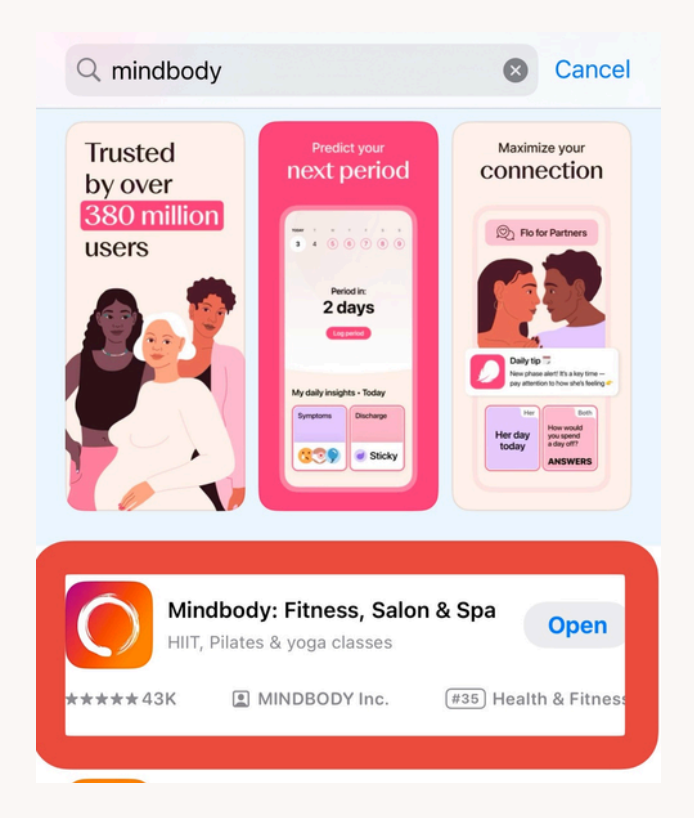

Apple OS user: https://apps.apple.com/au/app/mind body-fitness-salon-spa/id689501356

Android User: https://play.google.com/store/apps/d etails? id=com.mindbodyonline.connect

#### Step 3 Select "<mark>Profile</mark>" to login

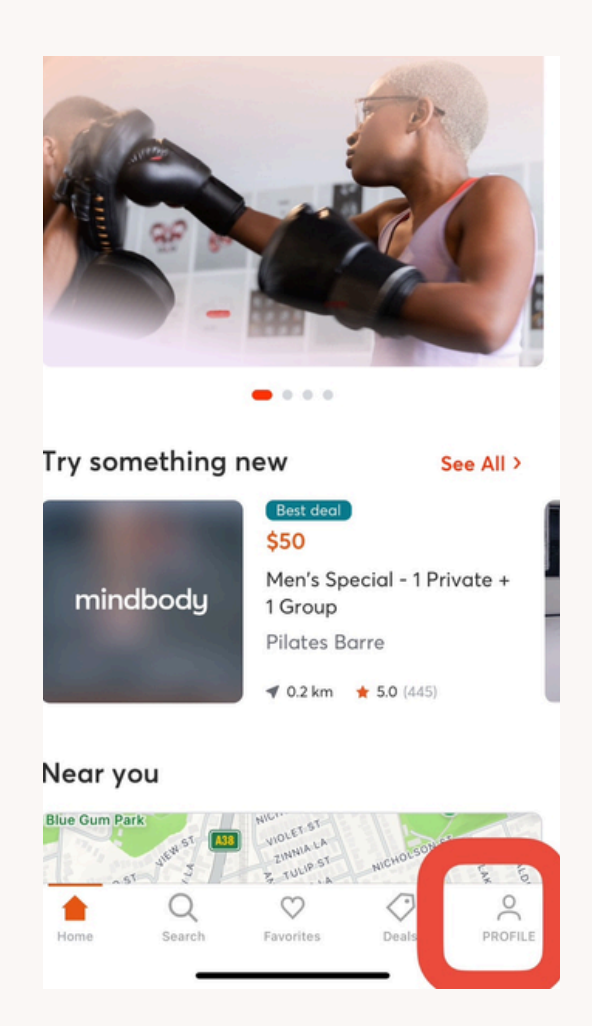

@wellnesspilates\_studio | info@wellnesspilatessydney.com

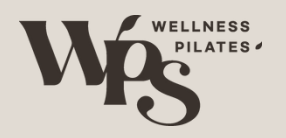

#### Step 4. Login with your account

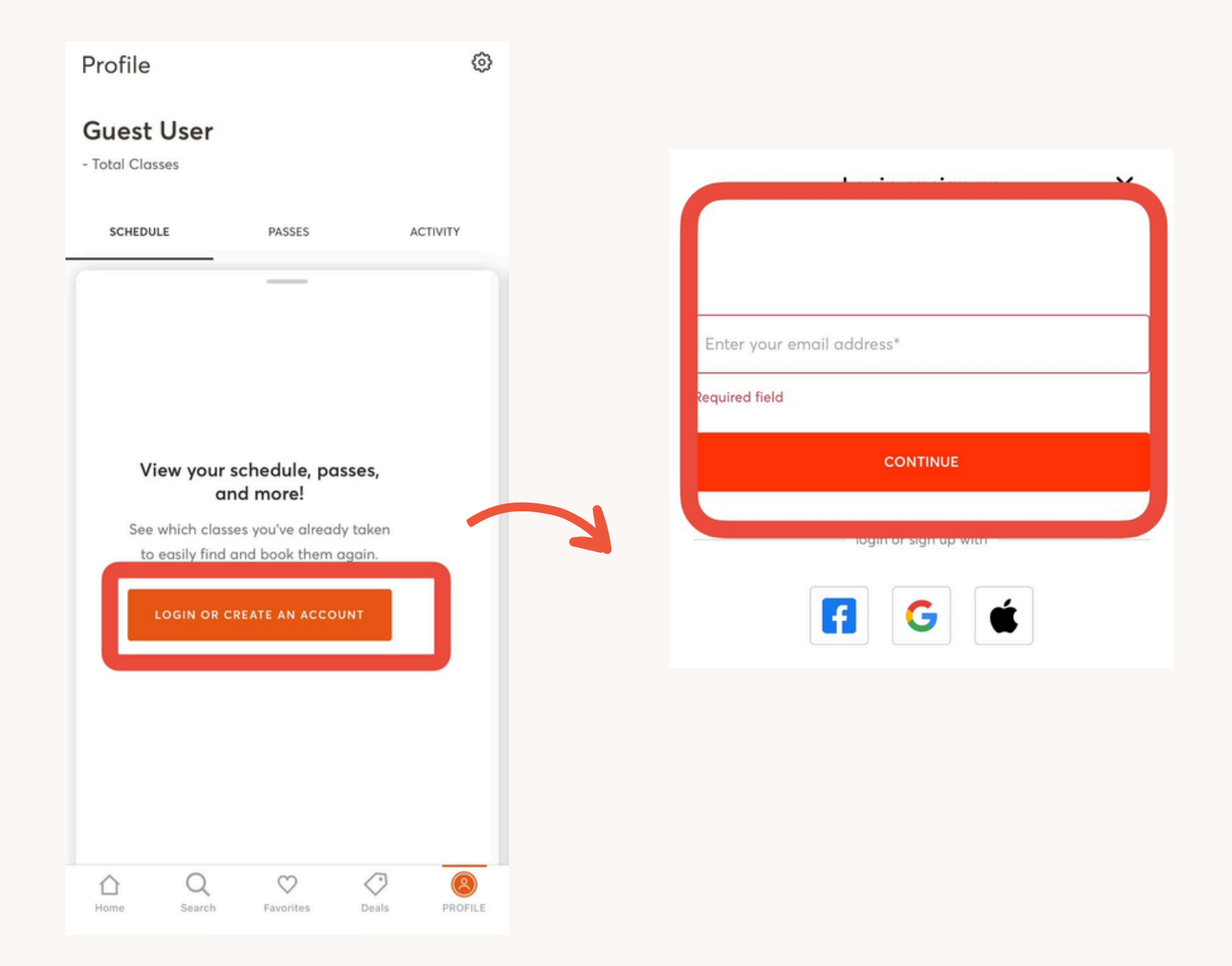

@wellnesspilates\_studio | info@wellnesspilatessydney.com

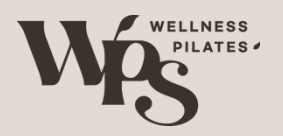

You will see the branch on

The Concourse 🕒

0

Favorites

stfi, d

0

Deals

2

0

PROFILE

The Aver

Home

Q

Search

your home page

#### Step 5. Search "Wellness Pilates" and find your branch

#### e.g. Wellness Pilates Chatswood New

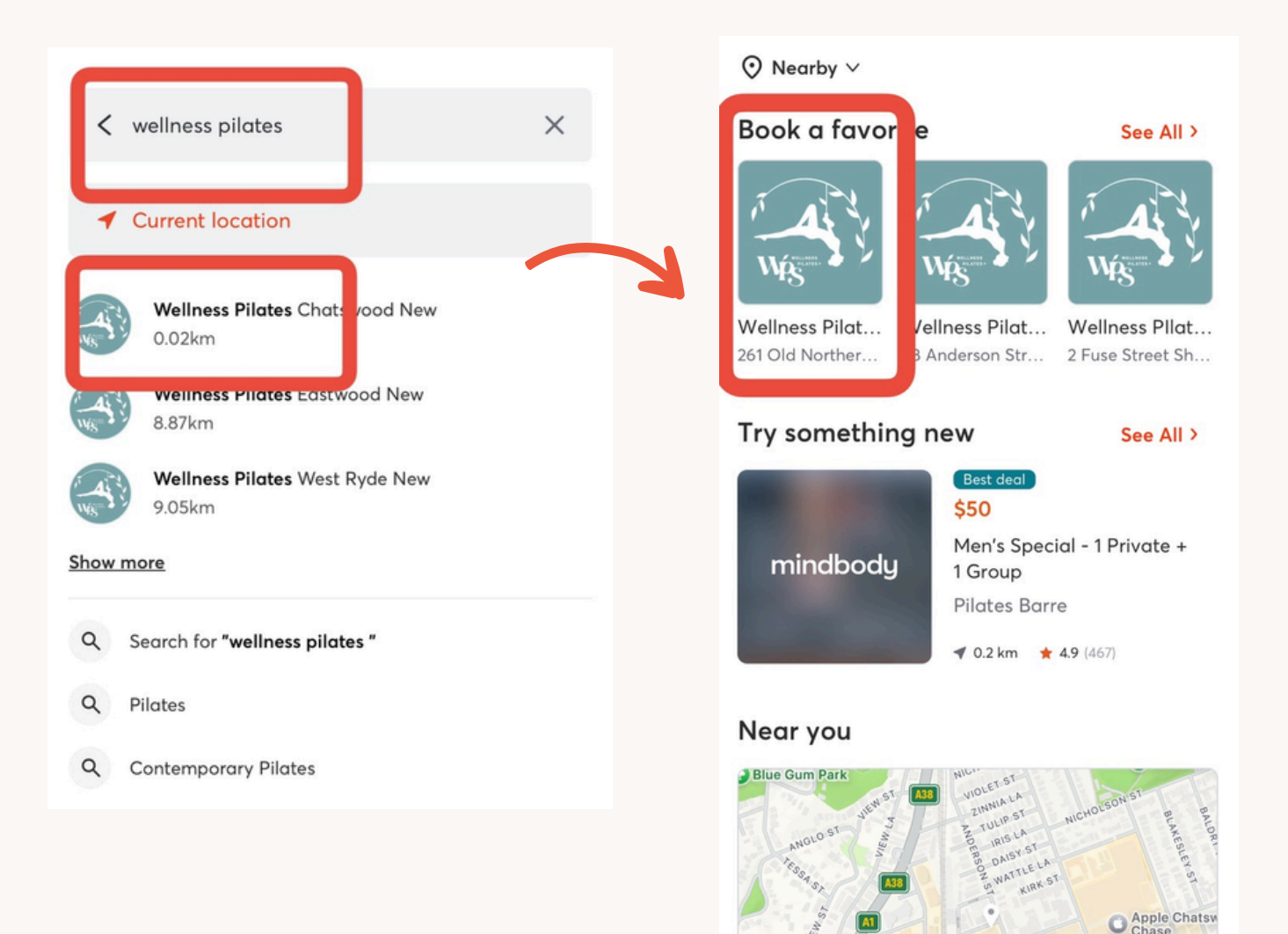

#### @wellnesspilates\_studio | info@wellnesspilatessydney.com

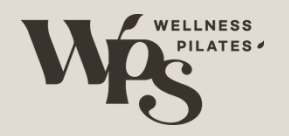

# Booking

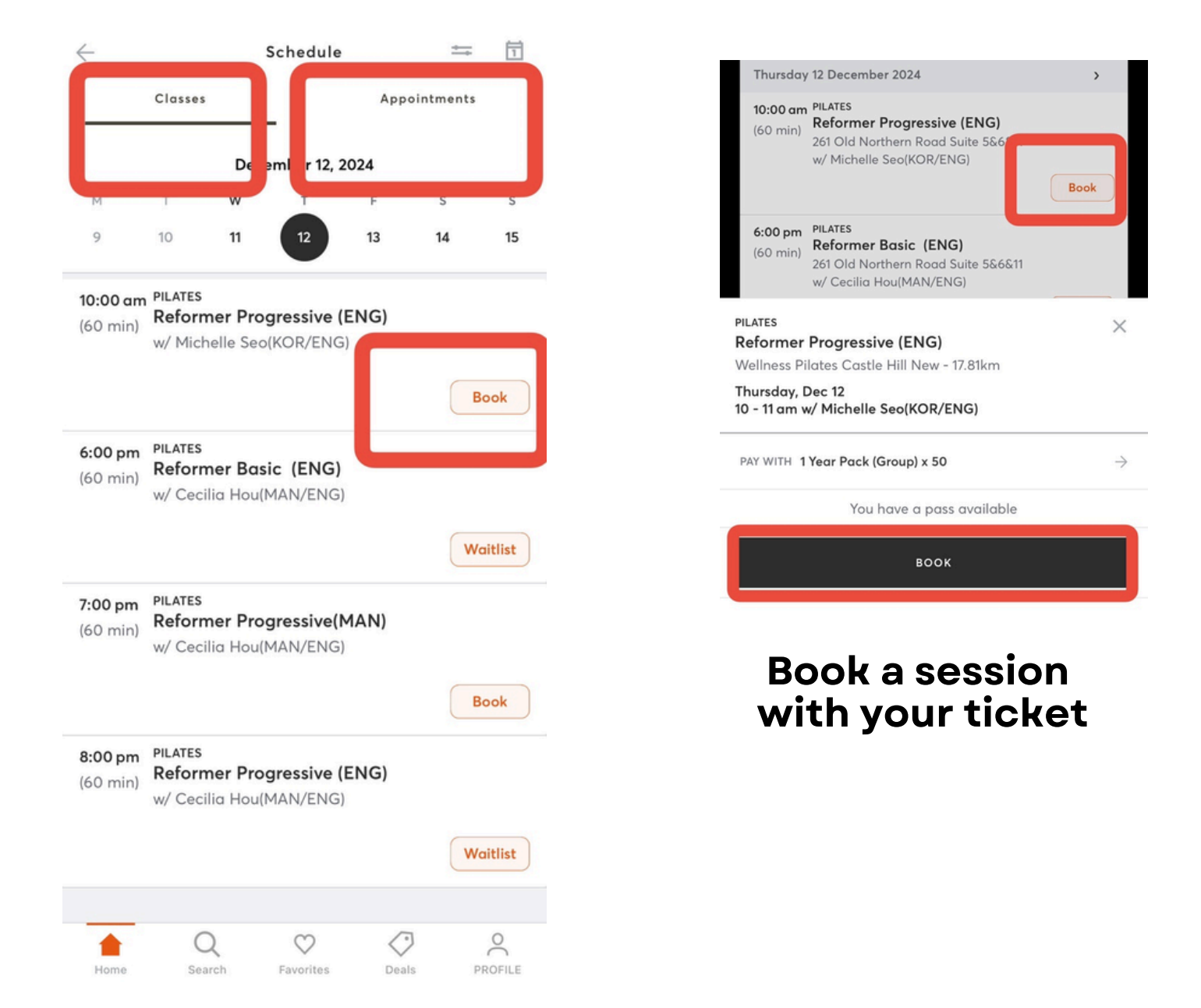

@wellnesspilates\_studio | info@wellnesspilatessydney.com

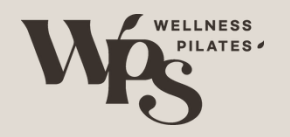

## Cancellation

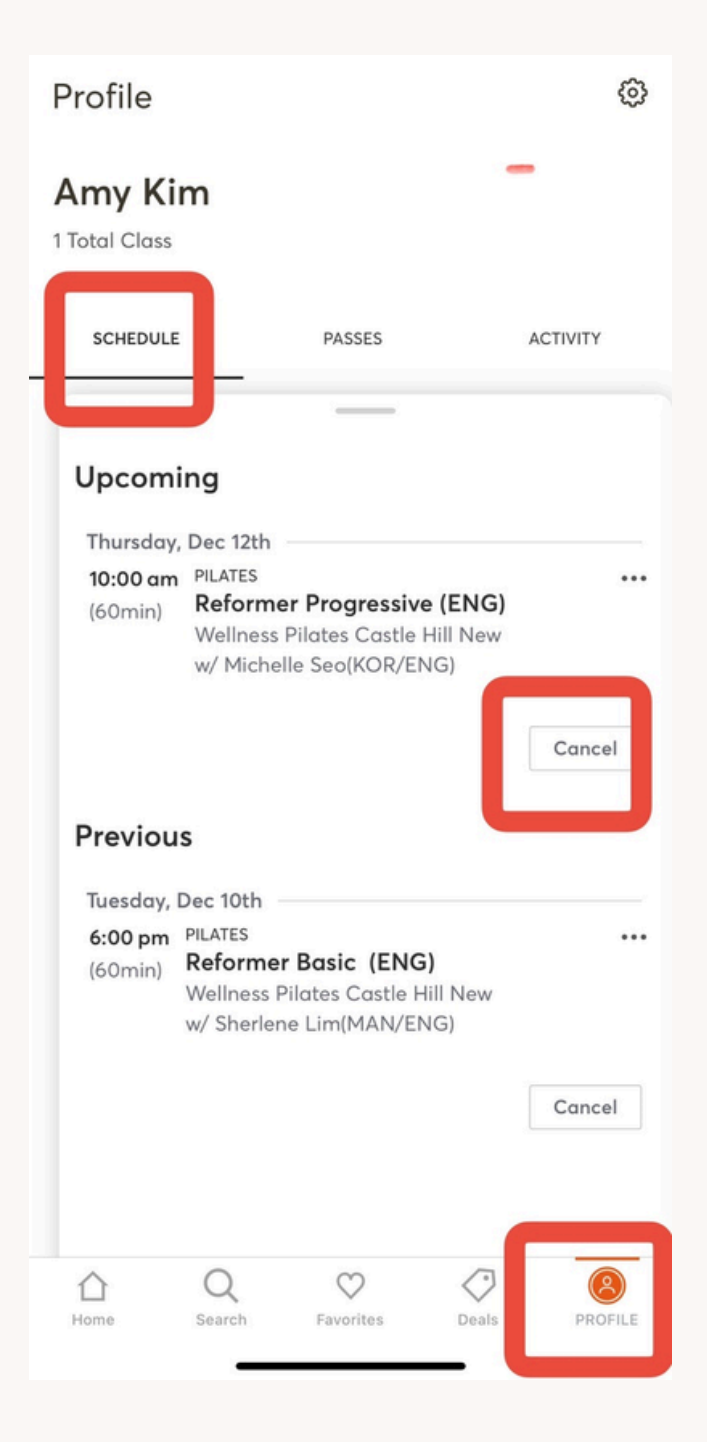

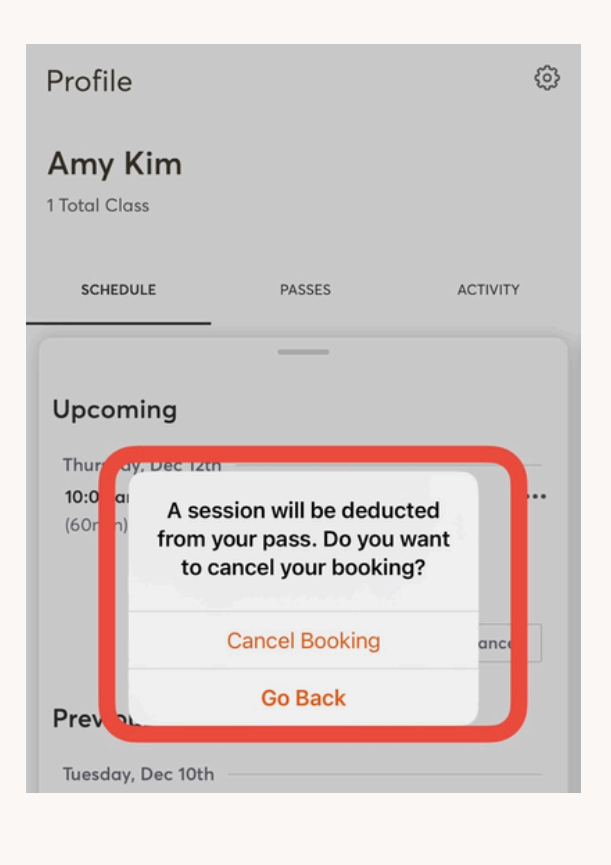

In accordance with our late cancellation policy, your ticket will be charged if you cancel within 24 hours of the scheduled time

@wellnesspilates\_studio | info@wellnesspilatessydney.com

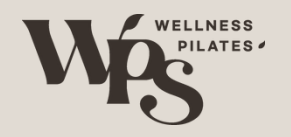

# **Remaining Tickets**

| 7:28                                                                                               | .11 🗢 🕞       |  |
|----------------------------------------------------------------------------------------------------|---------------|--|
| Profile                                                                                            | \$            |  |
| Amy Kim<br>1 Total Class                                                                           |               |  |
| SCHEDULE PASSES                                                                                    | ACTIVITY      |  |
| Passes                                                                                             |               |  |
| <b>2/3 - **3 Group for \$50 (3 weeks)</b><br>Wellness Pilates Castle Hill New<br>Expires: 01/05/25 | USE PASS      |  |
| <b>10/10 - 1:1 Private x 10 pack</b><br>Wellness Pilates Castle Hill New<br>Expires: 02/28/25      | USE PASS      |  |
| <b>48/50 - 1 Year Pack (Group) x 50</b><br>Wellness Pilates Castle Hill New<br>Expires: 12/10/25   | USE PASS      |  |
| 1/1 - Group Pilates x 1 Session<br>Wellness Pilates Castle Hill New<br>Expires: 12/11/24 USE PASS  |               |  |
| Missing one of <u>your passes?</u>                                                                 |               |  |
| A C Search Arrow Favorites                                                                         | Deals PROFILE |  |
|                                                                                                    |               |  |

@wellnesspilates\_studio | info@wellnesspilatessydney.com